## **ARTIST SLIDE SHOW**

Hier folgt eine kleine Anleitung, um die Artist Slide Show unter Confluence zu integrieren.

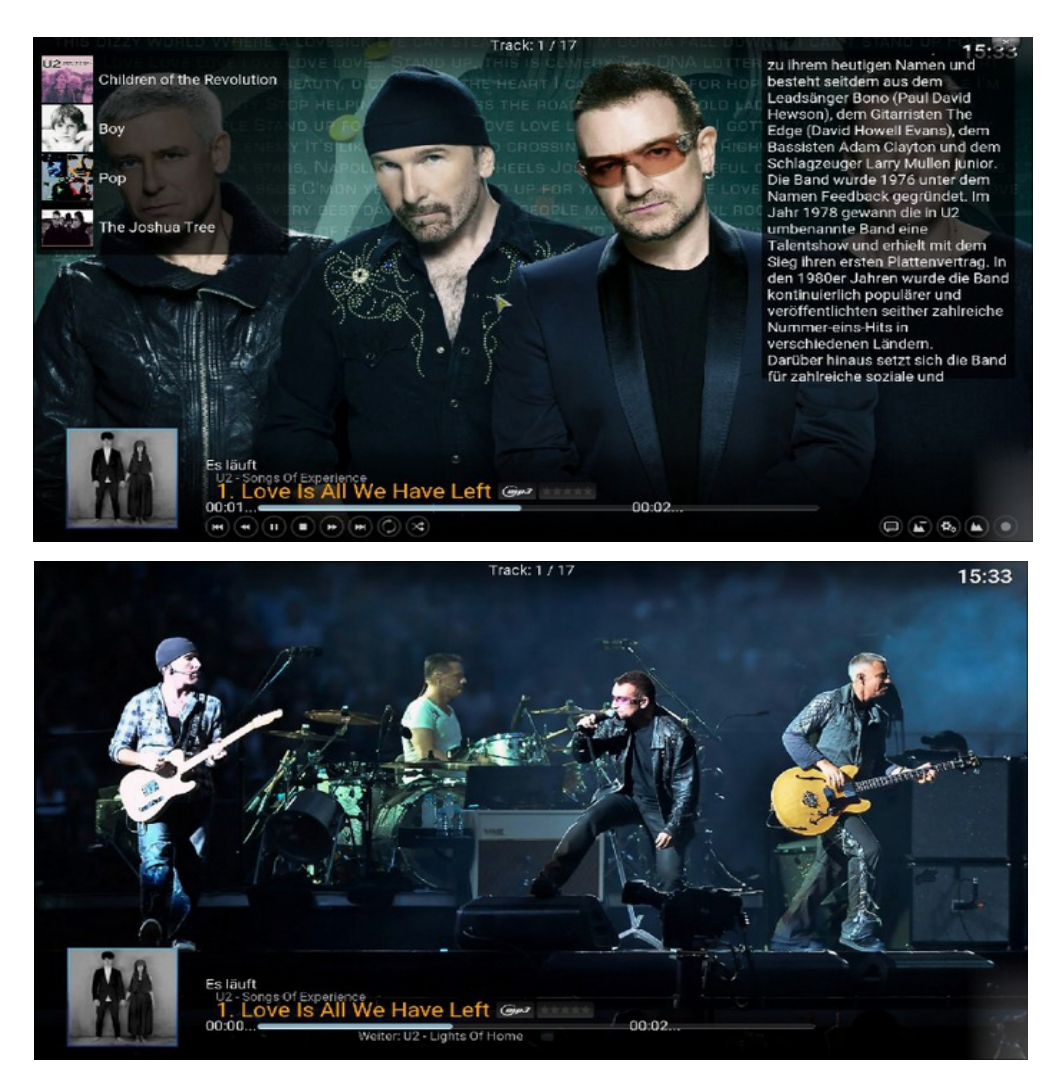

Erklärung: Die ASS bewirkt, dass die gespielten Interpreten mit Hintergrund Informationen und wechselnden Bildern angezeigt werden

Vorbereitung:

- Datei Confluence\_Artist Slideshow\_Support.zip laden und speichern bekommt Ihr z.B Link: <u>https://drive.google.com/drive/folders/1fWCy7WGE1O3PCS961gLlvdpEfdeb7Fgy</u>
- 2. Bitte die beiden Addons Artist slide show & Arstist slide show Helper installieren.
- 3. Die 2 Dateien entpacken und (MusicOSD.xml & MusicVisualisation.xml) in den confluence Skin Ordner720p einfügen/ alte überschreiben ACHTUNG: for Beginner, vorher die originalen XML`s sichern, können jederzeit wieder gewechselt werden !

| 7200          |                                                        |                                                      |                                             |
|---------------|--------------------------------------------------------|------------------------------------------------------|---------------------------------------------|
| colors        | beide Datei                                            | en dort rein.                                        | evtl.                                       |
| extras        | alte vorher                                            | sichern und                                          | über                                        |
| fonts         | schreiben                                              | 000000000000000000000000000000000000000              |                                             |
| language      | Semensem                                               |                                                      |                                             |
| media         | fortune .                                              | in the second                                        |                                             |
| resources     | XML Dokumont<br>12848                                  | XML-Dokument<br>42.2 KR                              | Ordner-720p                                 |
| shortcuts     | hdudeami                                               | hcludeBecigroundbuilding and                         | domine shap                                 |
| addon.xml     | 12.9 KB                                                | 26.5 KB                                              |                                             |
| changelog.txt | IncludesCoderFlagging and<br>33/L-Dokumont             | 2015-Dokument                                        |                                             |
| anart.jpg     | 2,55 KB                                                | 20218<br>DickethoneGablena.cml                       | beide überschreiben                         |
| icon.png      | 20/L-Dokument<br>2.05/48                               | 3ML-Dokument<br>0.44.1/3                             | 1                                           |
| LICENSE.txt   | Include/HomeWidgetLami<br>3MI-Dokument<br>301 KS       | helder Prile                                         |                                             |
|               | Induder/Variable.com/<br>3842-Dokument<br>383-Dokument | Legislament<br>StatComment<br>1                      |                                             |
|               | MesicOSEand<br>38/L-Dokument<br>34/5/18                | MusicVisualisationumi<br>XML-Dokument<br>830 KB      |                                             |
|               | MyMusidNavami<br>2010-Dokument<br>5,82108              | MyAhaidfiaylidifideounil<br>2016: Dokument<br>12,318 | Wahlen Sie eine Date: für die Verschau aus. |
|               | MyRicsami<br>30.0-Dokument<br>5,17.10                  | MyReyktaed<br>3345-Dokument<br>339 K3                |                                             |
|               | MyPrograms.amd<br>2010Dokument<br>3383.108             | MyPVBDavnekami<br>2016-Dokument<br>16,218            |                                             |
|               | MyPVIIGuideumi<br>2010-Dokument<br>234-103             | MyPVIEwcordingsaml<br>33/6-Dokument<br>10,7 KB       |                                             |
|               | MyPARSeasch.uml<br>30.0.Dokument<br>34,7.108           | MyPyETmessard<br>2016-Dokument<br>15,0 KB            |                                             |
|               | MyVideoRes and<br>2010-Dokument<br>5,65 KB             | MyWeether and<br>31ttl-Ockument<br>20,1 KB           |                                             |
|               | PlayerControlsami<br>Xhtt-Dokument<br>34.1-10          | Peinteceni<br>XME-Dokument<br>1.65.08                |                                             |

Nun gehen wir mit dem Addon Browser zu den beiden ASS & ASS Helper die dann unter Benutzer-Addons zu finden sind

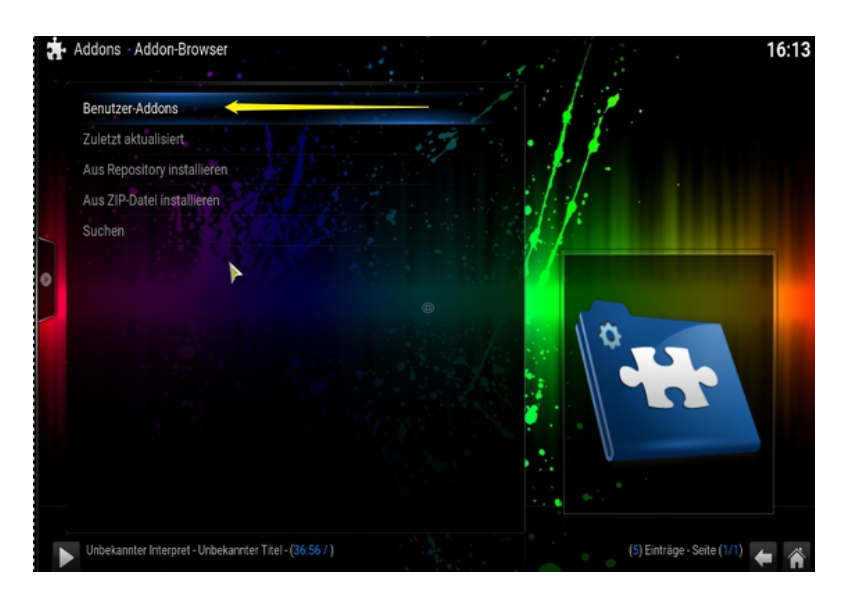

beide müssen konfiguriert werden

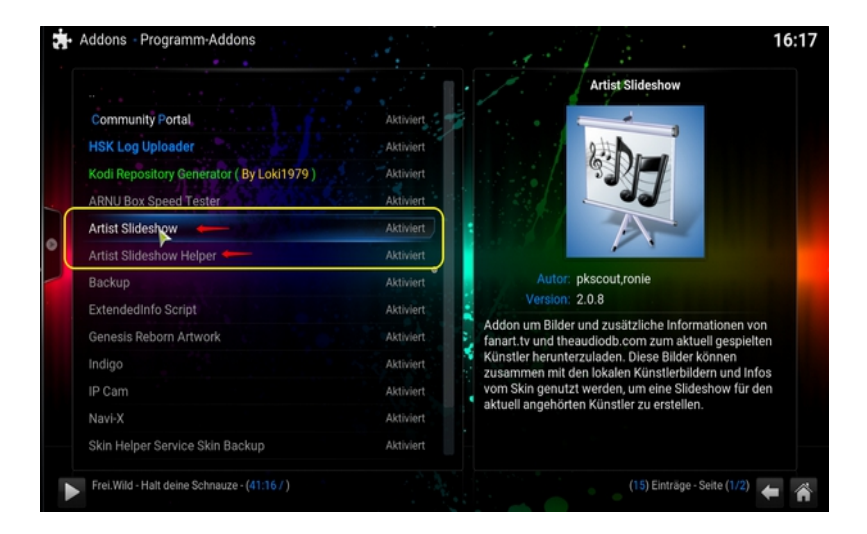

## Die Reihnefolge ist eagl hier ASS

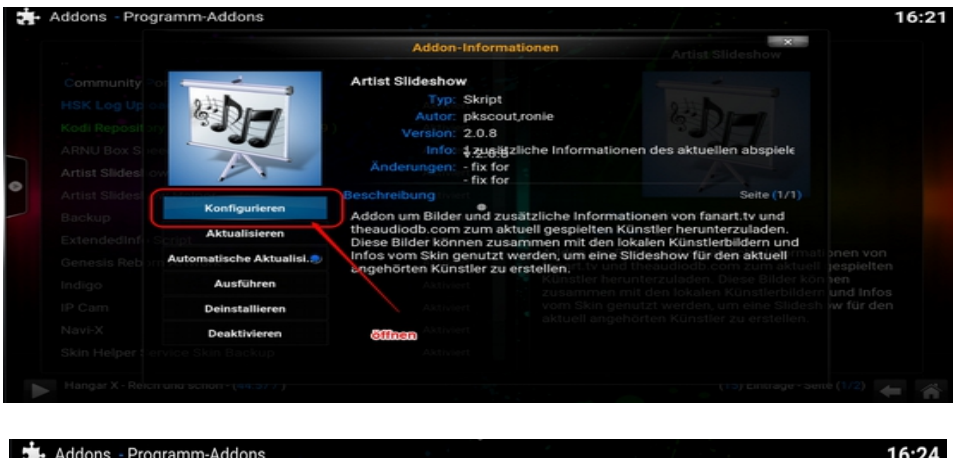

| Anleitung                   | Diashow                | Bilder               | Album Info      | >       |                                |
|-----------------------------|------------------------|----------------------|-----------------|---------|--------------------------------|
| Lokale Künstlerordner       | Aktiviert<br>C:\Lleare |                      | di SS Hach Ord  | normal  |                                |
| erator (By Loki1979)        | Aktiviert              | Danane (Desktop (Kt  | di SS Hasil Old | iller ( |                                |
| Bildpriorität               | tiviert                | Nutze externe B      | ilder zuerst 🔽  |         |                                |
| Include root level fanart.  | .jpg Aktiviert         | ON                   | $\rightarrow$ / |         |                                |
| e Include root level folder | pg Aktiviert           |                      | $\rightarrow$   |         |                                |
| Ausweich-Diashowordne       | er verwenden           |                      |                 |         |                                |
| Alternative Diashowbild     | er verwenden           |                      |                 |         |                                |
| Transparenter Hintergru     | nd wenn keine          | Bilder gefunden werd | d heaudiodb.c   |         |                                |
|                             |                        |                      |                 |         | er können<br>bildern und Infos |
| hlereinen Piad angeben v    | wo die Infos/Bi        | lder aespelehent wer | enutzt werden,  |         |                                |
| leh habe in Kodi den user   | Ordner gewäh           | Ben auf dem Desktor  | erstellt        |         |                                |
| skin Backup OK              | Abbi                   | rechen               | Standard        |         |                                |

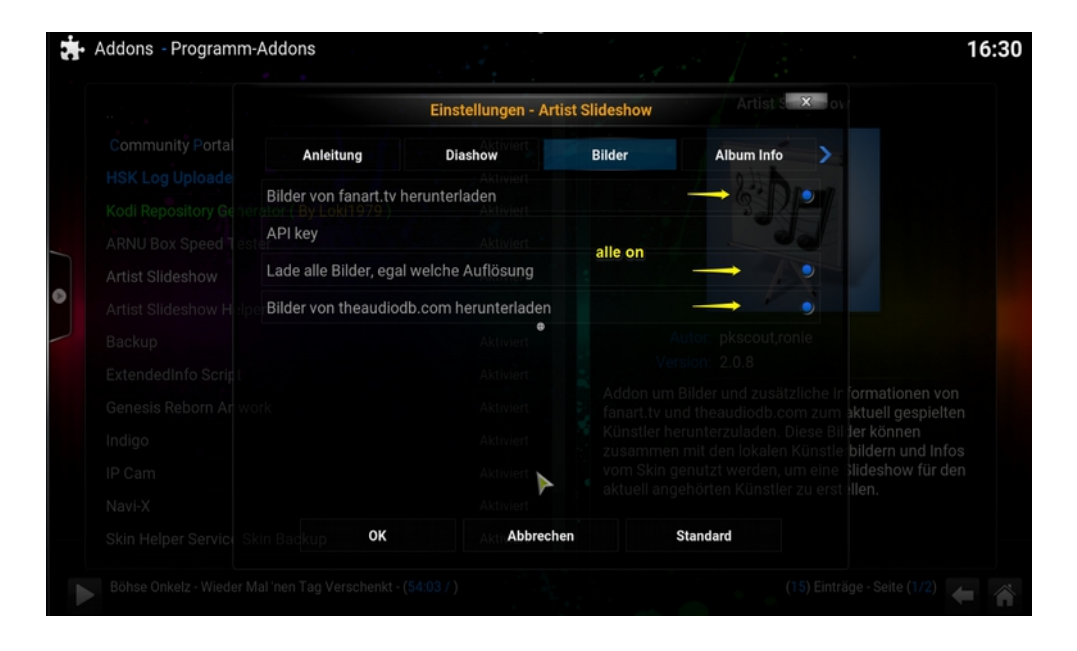

|                            | Einstellungen - Artist Slideshow |           |        |            |  |  |  |
|----------------------------|----------------------------------|-----------|--------|------------|--|--|--|
|                            | Anleitung Dia                    | show      | Bilder | Album Info |  |  |  |
| HSK Log Uploade            | de album indo von theaudi        | Aktiviert |        | 24 Drow    |  |  |  |
| Kodi Repository Generalor  | (By Loki1979)                    | Aktiviert |        |            |  |  |  |
| ARNU Box Speed Tester      | orität                           |           | on     | 5          |  |  |  |
| Artist Slideshow           | de album info von Last.fm        |           |        | •          |  |  |  |
| Artist Slideshow HelperPri | orität                           |           |        | 5 []       |  |  |  |
|                            |                                  | Aktiviert |        |            |  |  |  |
|                            |                                  |           |        |            |  |  |  |
|                            |                                  |           |        |            |  |  |  |
|                            |                                  |           |        |            |  |  |  |
|                            |                                  |           |        |            |  |  |  |
|                            |                                  |           |        |            |  |  |  |
|                            | OK                               | Abbrechen | Star   | ndard      |  |  |  |

## unten mit OK bestätigen/speichern nun zum ASS Helper

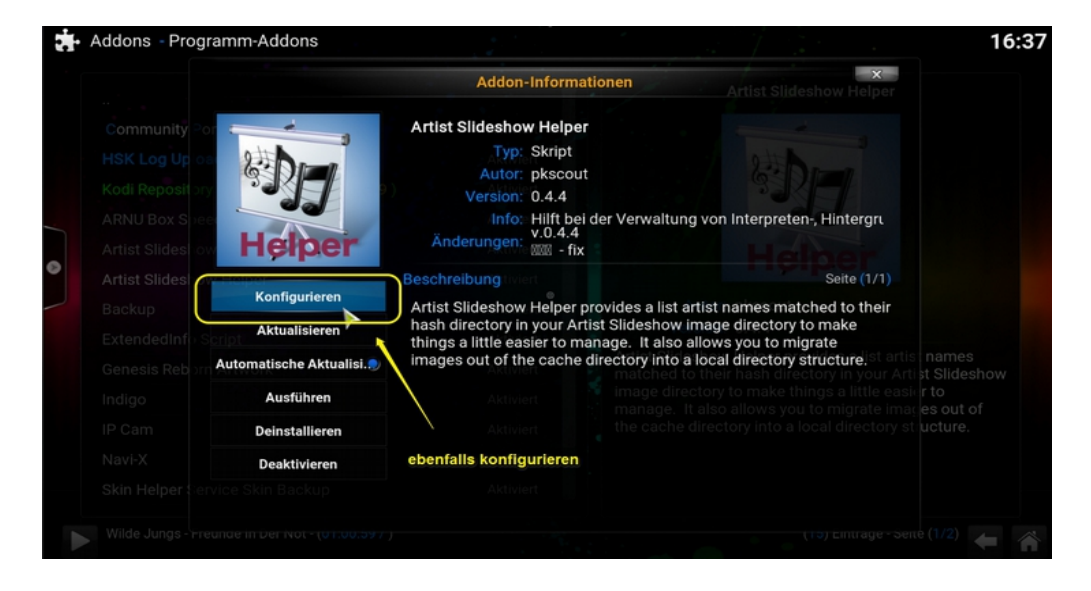

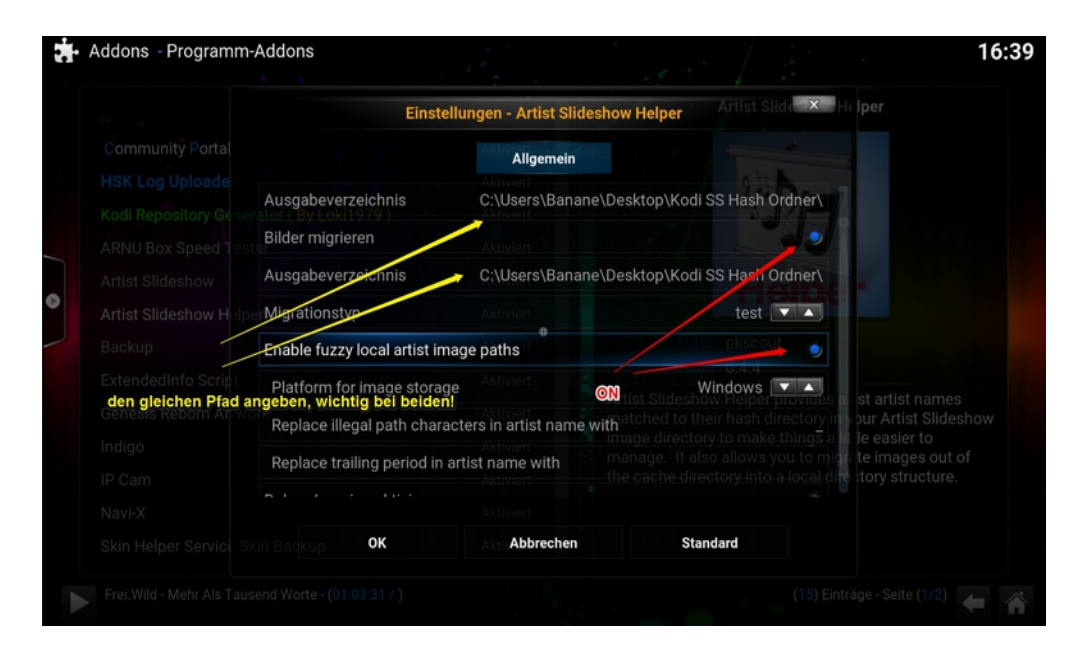

mit OK bestätigen/speichern

somit wäre nun der ASS konfiruriert und Einsatzbereit.

Damit es keine Überlappung von Fanart / zB. Bei einem Musik Addon kommt wird in den Skineinstellungen Skin Hintergrund vom Kodi:

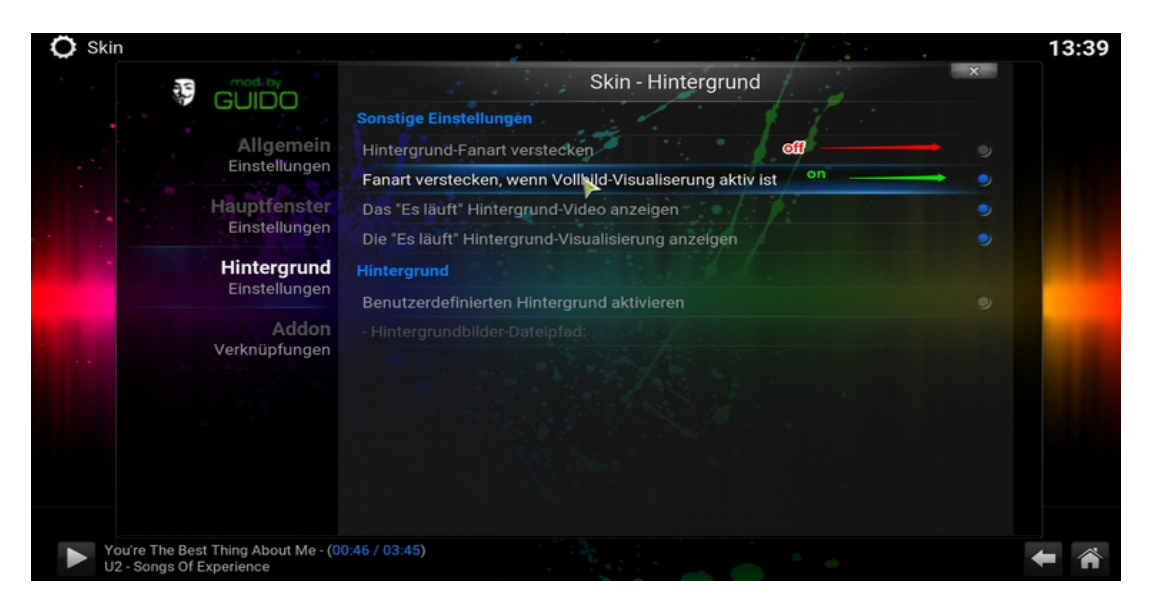

Nun über den Addonbrowser zu dem ASS und dem ASS Helper und dort jeweils auf ausführen, eine Meldung kommt das, dass Migrieren der Dateinen abgeschlossen ist.

Kodi braucht etwas um das zu begreifen, bei mir war verlassen vom Kodi, Neustart, ASS & Helper ausführen nochmal nötig.

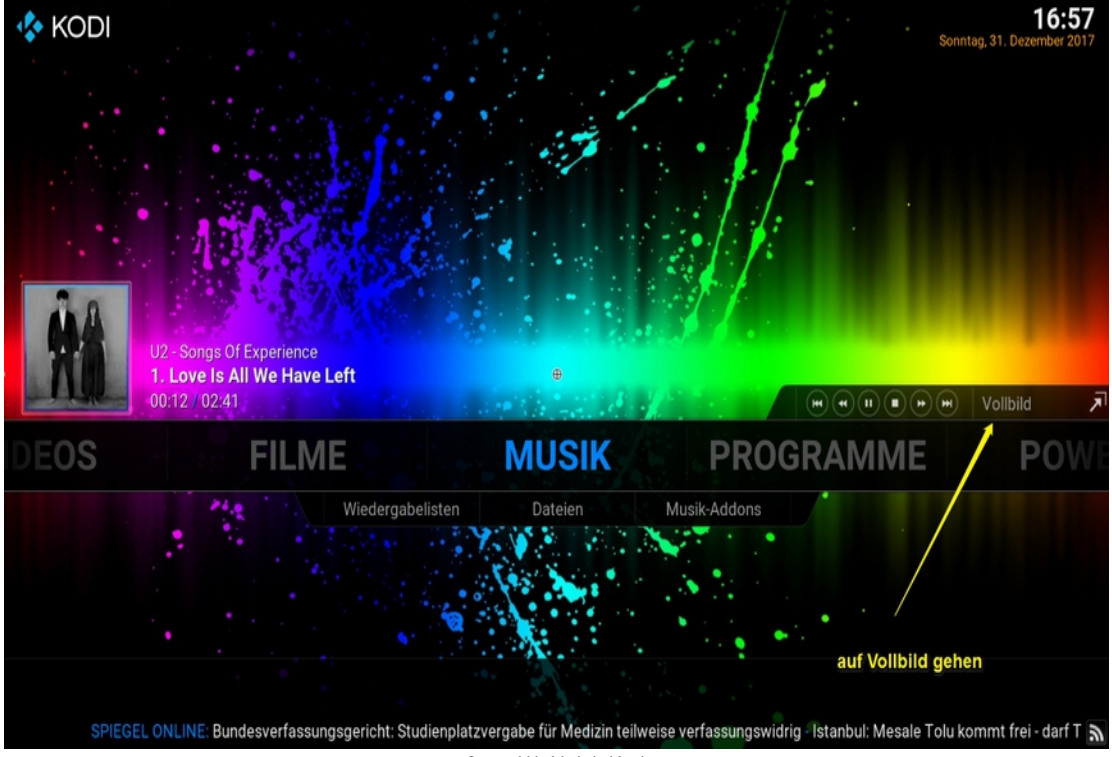

Hier habe ich nun MP3 stream am laufen:

auf Vollbild klicken

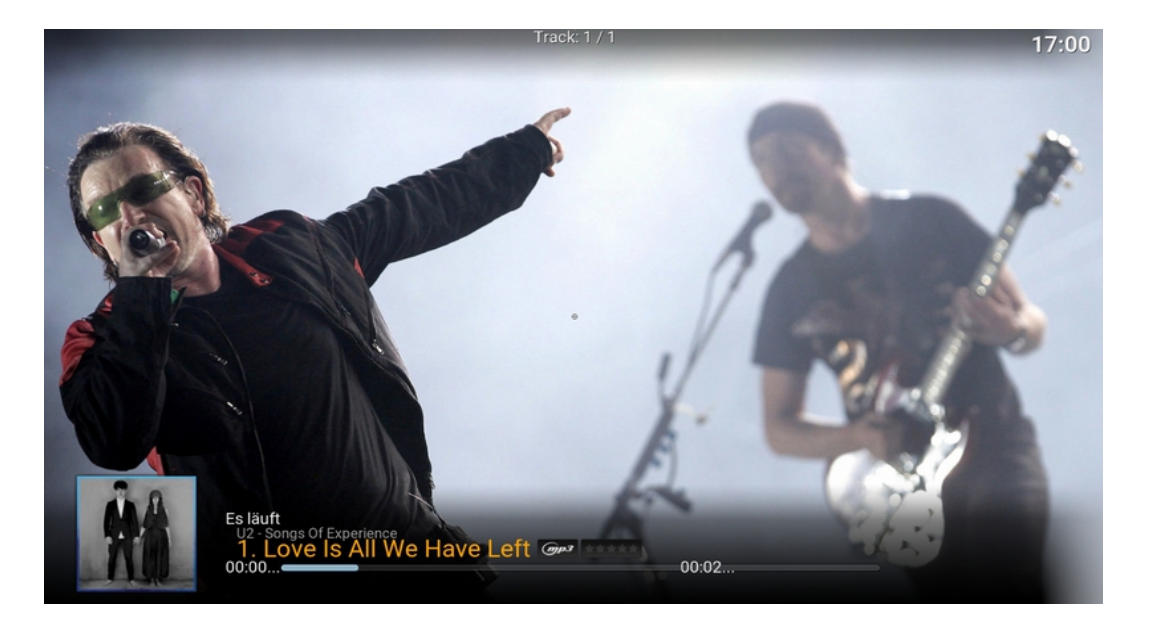

bei Mausbewegung oder Taste kommen die Informationen

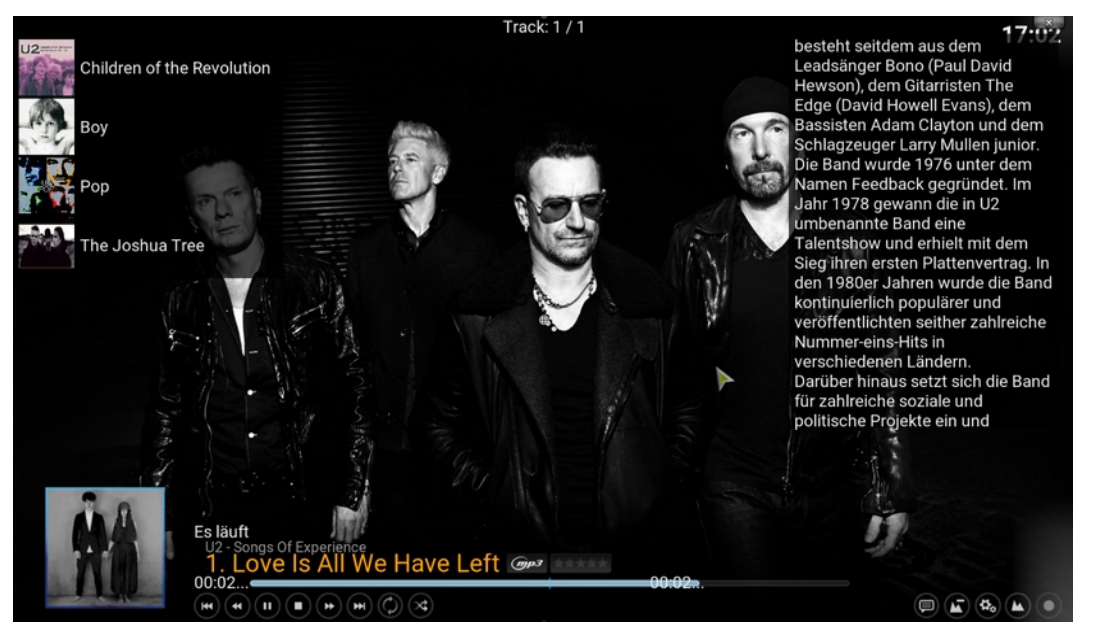

...viel Spaß damit

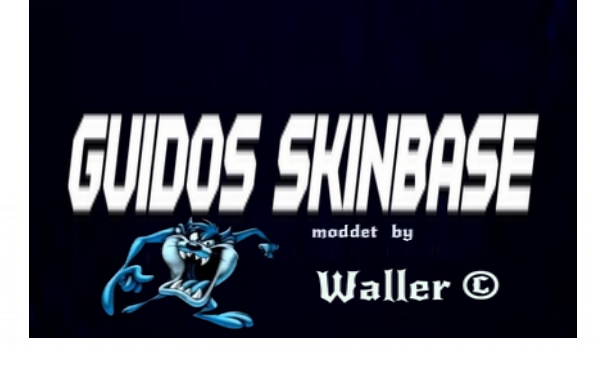

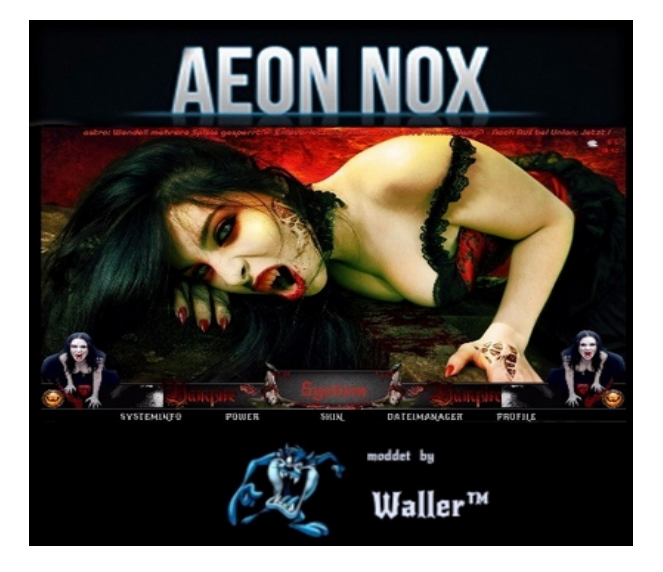